### Manual para configurar Stickers Compass

1. Ingresa a la App Compass y seleccion el menú "Más".

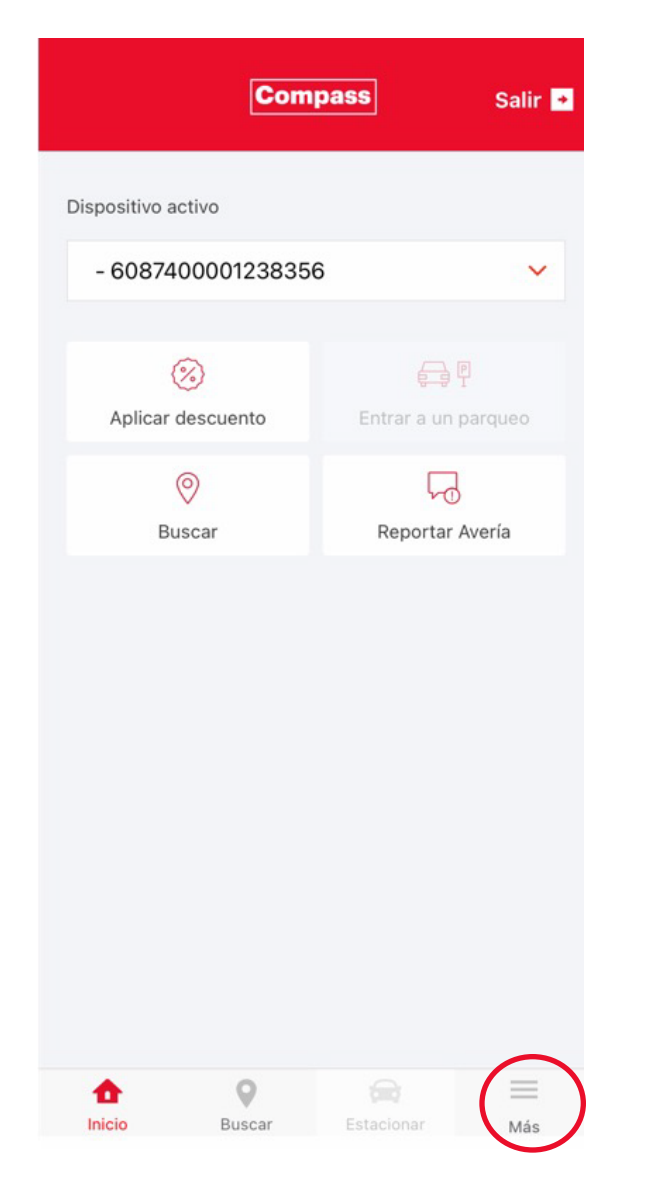

**2**. Selecciona la opción ver dispositivos.

|   | Compass                                         | Salir 🔸 |
|---|-------------------------------------------------|---------|
|   |                                                 |         |
| • | Principal                                       | >       |
| n | Beneficios                                      | >       |
| ñ | Descuentos                                      | >       |
|   | Autorizaciones                                  | >       |
| ф | Ver dispositivos                                | >       |
| ¢ | Configuración                                   | >       |
|   | Historial de parqueos                           | >       |
| 4 | Reportar Avería                                 | >       |
|   |                                                 |         |
| • | Salir de la aplicación                          | >       |
|   | Versión 2.13.1<br>1995-2021 © BAC International |         |
|   | tio Buscar Estacionar                           | Más     |

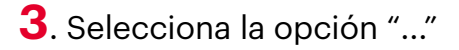

|                                            | Dispo                            | ositivos                                  |                         |
|--------------------------------------------|----------------------------------|-------------------------------------------|-------------------------|
|                                            |                                  |                                           |                         |
| Edite y/o elimi<br>Si desea agre<br>número | ne los disposi<br>gar un nuevo d | tivos asociados a s<br>dispositivo, comun | su cuenta.<br>íquese al |
| Vehículo: F                                | 9578HFB#(                        | Grisi)                                    | (                       |
| Dispositivo: 6                             | 08740000128                      | 9060                                      |                         |
| Vehículo:                                  |                                  |                                           |                         |
| Dispositivo: 6                             | 08740000123                      | 8356                                      |                         |
| Saldo: Q75                                 |                                  |                                           |                         |
|                                            |                                  |                                           |                         |
|                                            |                                  |                                           |                         |
|                                            |                                  |                                           |                         |
|                                            |                                  |                                           |                         |
| •                                          | 9                                |                                           | _                       |
|                                            |                                  |                                           |                         |

## **4**. Ingresa a la App Compass y seleccion el menú "Más".

|                                           | Dispo                                | sitivos                                  |                         |
|-------------------------------------------|--------------------------------------|------------------------------------------|-------------------------|
| Edite y/o elin<br>Si desea agro<br>número | nine los disposit<br>egar un nuevo d | ivos asociados a s<br>lispositivo, comun | su cuenta.<br>íquese al |
| Vehículo:                                 | P578HFB#(0                           | Grisi)                                   |                         |
| Vehí<br>Dispo                             | Autoriz                              | zar                                      |                         |
| Sald                                      | ) Editar                             | )                                        |                         |
|                                           |                                      |                                          |                         |
| _                                         | -                                    |                                          |                         |
|                                           |                                      |                                          |                         |
|                                           |                                      |                                          |                         |
|                                           |                                      |                                          |                         |
|                                           |                                      |                                          |                         |
| •                                         | 0                                    |                                          |                         |
| Inicio                                    | Buscar                               | Estacionar                               | Más                     |

5. Ingresa el nombre con el que quieres identificar el Compass y la placa del carro que lo utiliza.

1

Inicio

0

Buscar

| Dispositivos | Dispositivos                                                                                                    |
|--------------|----------------------------------------------------------------------------------------------------|
|              |                                                                                                    |
| Dispositivo  | Edite y/o elimine los dispositivos asociados a su cuenta<br>Si desea agregar un nuevo dispositivo, comuníquese al<br>número |
| Alias        | Vehículo: P578HFB#(Grisi)<br>Dispositivo: 6087400001289060                                                                  |
|              | Vehículo:                                                                                                    |
| Placa        | Dispositivo: 6087400001238356                                                                                               |
|              | Saldo: Q75                                                                                                    |
|              |                                                                                                    |
|              |                                                                                                    |
|              |                                                                                                    |
| Confirmar    |                                                                                                    |
|              |                                                                                                    |
|              |                                                                                                    |
|              |                                                                                                    |

1

Inicio

Más

9

Buscar

Más

6. Puedes configurar los

stickers que posees.

#### 7. Selecciona autorizar.

|                                                              | Dispo                             | sitivos                                   |                        |
|--------------------------------------------------------------|-----------------------------------|-------------------------------------------|------------------------|
| Edite y/o elimi<br>Si desea agre<br>número                   | ne los disposit<br>gar un nuevo c | ivos asociados a s<br>lispositivo, comuni | u cuenta.<br>íquese al |
| Vehículo: P<br>Dispo <sup>elit</sup> iuo: C<br>Vehí<br>Dispo | Autoriz                           | Grisi)<br>Zar                             |                        |
| Sald                                                         | Editar                            | _                                         | J.                     |
|                                                              |                                   |                                           |                        |
|                                                              |                                   |                                           |                        |
|                                                              | Buscar                            | Estacionar                                |                        |

# 8. Ingresa el número de identificación de la persona que hará uso del sticker y su Alias para identificarlo.

| Nuevo autorizado Salir 💌 |
|--------------------------|
|                          |
| Tipo de identificación   |
| DPI                      |
| Número de identificación |
|                          |
| Alias                    |
| Hijo, esposa, madre      |
|                          |
|                          |
| Confirmar                |

Versión 2.13.1 1995-2021 © BAC International

0

Buscar

Salir de la aplicación

1

Inicio

>

 $\equiv$ 

Más

#### 9.

El usuario del sticker autorizado deberá bajar la App Banca Móvil, registrarse con sus datos personales y automáticamente se verá reflejado el sticker que se le autorizó.

De esta mandra podrá aplicar sus propios descuentos al utlizar Compass.